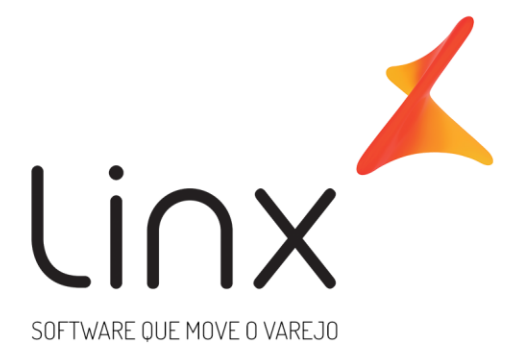

# TEF MCVX – Manual Utilização TEF Microvix -Loja

IMPLANTAÇÃO TEF/CONECTIVIDADE

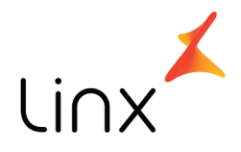

# Manual Utilização TEF Loja

### Manual utilização TEF Microvix - Loja

Apresentamos a seguir o manual para utilização de TEF na loja. Este manual tem por finalidade indicar os passos a serem seguidos para operação do TEF Microvix.

### MATERIAL

Para utilização do TEF é necessário que o cliente possua planos de pagamento configurados com a parametrização "Usa TEF" ATIVA, conforme abaixo:

| Tipo de Plano:<br>Noma do Plano:<br>Forma de Pagamento: | Venda C<br>CIELO 1X TEF<br>Cartão (5) | Compra<br>Compra                                                                                                    |
|---------------------------------------------------------|---------------------------------------|----------------------------------------------------------------------------------------------------|
|                                                         | 🗆 Plano com                           | Entrada (Válido somente p/ emissão de NF e faturamento de pedido)                                                    |
|                                                         | Gerar venc                            | mento fixo 🔱                                                                                                    |
|                                                         | 🗹 Usa TEF                             |                                                                                                    |
|                                                         | Permite ve                            | nda com itens promocionais                                                                                           |
| Conta Central:                                          | 589                                   |                                                                                                    |
| Tipo de Transação:                                      | O Débito                              | Crédito                                                                                                    |
| Indice:                                                 | 0                                     | 😉 (Índice para acréscimo e desconto.)                                                                                |
| Taxa financeira :                                       | 2,3                                   | (Percentual cobrado pelas administradoras de cartões e conveniadas)                                                  |
| Coeficiente de comissão:                                | 1,0000                                | (Coeficiente das comissões concedidas sobre vendas neste plano)                                                      |
| Valor minimo parcelar:                                  | 0,00                                  | (O valor mínimo é multiplicado pela quantidade de parcelas para obter o valor total mínimo que poderá ser parcelado) |
| Quantidade de Parcelas:                                 | 1 - 🔾                                 |                                                                                                    |
| Prazo entre parcelas:                                   | 30 01                                 |                                                                                                    |
| Desativado:                                             | Não 🔻                                 |                                                                                                    |
|                                                         | Alterar >                             | Cancelar                                                                                                    |

Certifique-se que os planos cadastrados estão configurados para serem exibidos no Microvix POS. Devem ser selecionados os planos que farão parte de cada bandeira. Para verificar acesse o Microvix ERP através do meno Empresa>Parâmetros Globais>POS

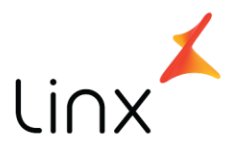

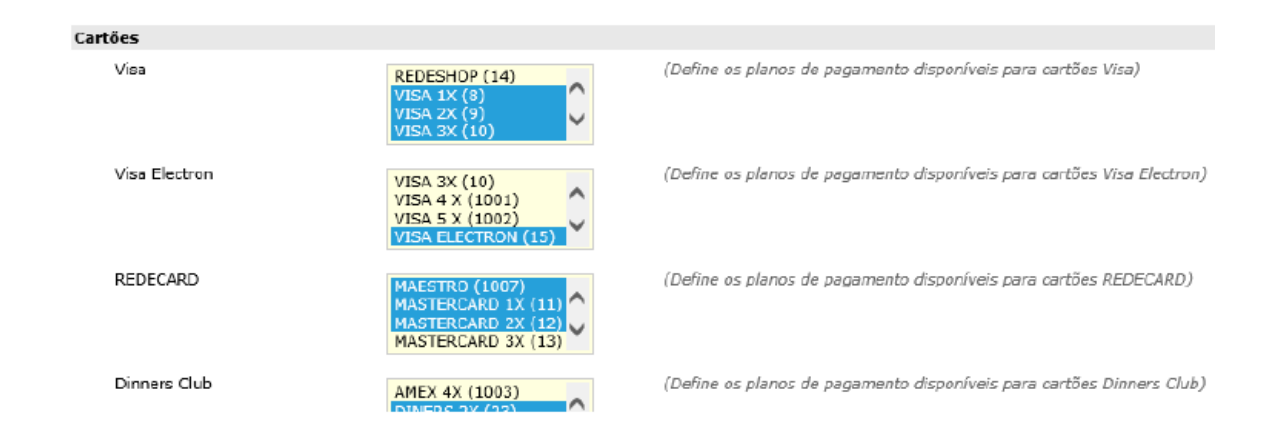

#### Venda no TEF DEDICADO – utilizando a aplicação MicrovixPOS:

Para que o TEF seja acionado é necessário inserir vendedor, produto e selecionar a forma de pagamento cartão! Quando é iniciada a impressão do Cupom Fiscal, é habilitada a aplicação para que o cliente insira o cartão no pinpad e a transação seja validada.

#### PASSO A PASSO:

• No MicrovixPOS, selecionar o vendedor e inserir o produto para que ocorra a abertura do Cupom Fiscal:

| 3 cc | ONSUMEDOR FINAL ( | 1)                         | 5     | UBTOTAL  | L: R\$4,00 |   |   |    | 🕹 SN  | IA BEATRIZ (152)         |
|------|-------------------|----------------------------|-------|----------|------------|---|---|----|-------|--------------------------|
|      | Cód. Produto      | Descrição                  | Qtd.  | Pr.Unit. | Pr.Total   | 7 | 8 | 9  |       | QUANTIDADE               |
| 1    | \$ 1278           | SACO CRAQUELADO AE AE BIJU | 1,000 | 4,00     | 4,00       |   |   |    | LIMPA | código                   |
|      |                   |                            |       |          |            |   |   | °  |       | $\Box \Box \diamondsuit$ |
| ۰ 🗌  |                   |                            |       |          | •          | 1 | 2 | 3  | ~     | DESCONTO                 |
|      |                   | - X Cano                   | elar  | S Pa     | gamento    | 0 | ' | 00 | ~     | Tabela padrão 💌          |

• Após o procedimento acima, clicar em pagamento para selecionar a forma de pagamento cartão:

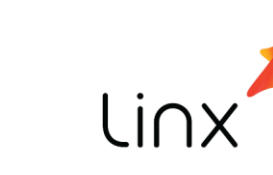

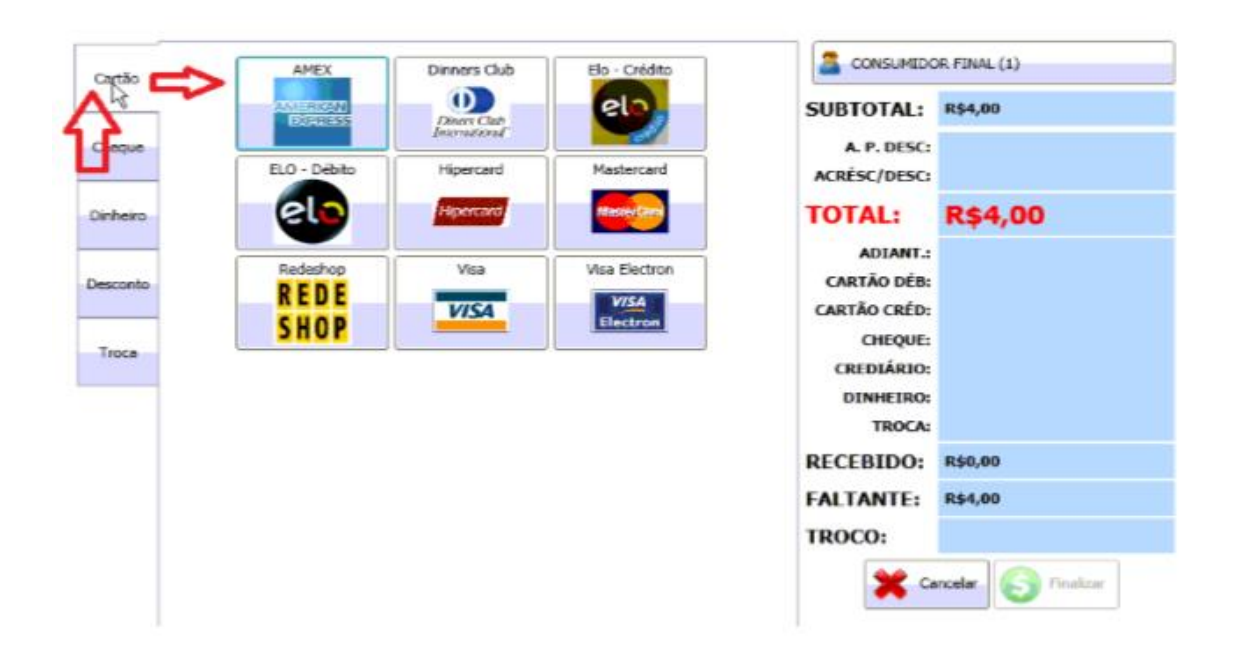

As opções de bandeira demonstradas são meramente ilustrativas. Cada cliente realizará a configuração dos planos de pagamento de acordo com sua organização e necessidade

• Após selecionada a bandeira desejada, selecione a quantidade de parcelas e verifique se foi escolhida sempre uma opção de pagamento "Com TEF":

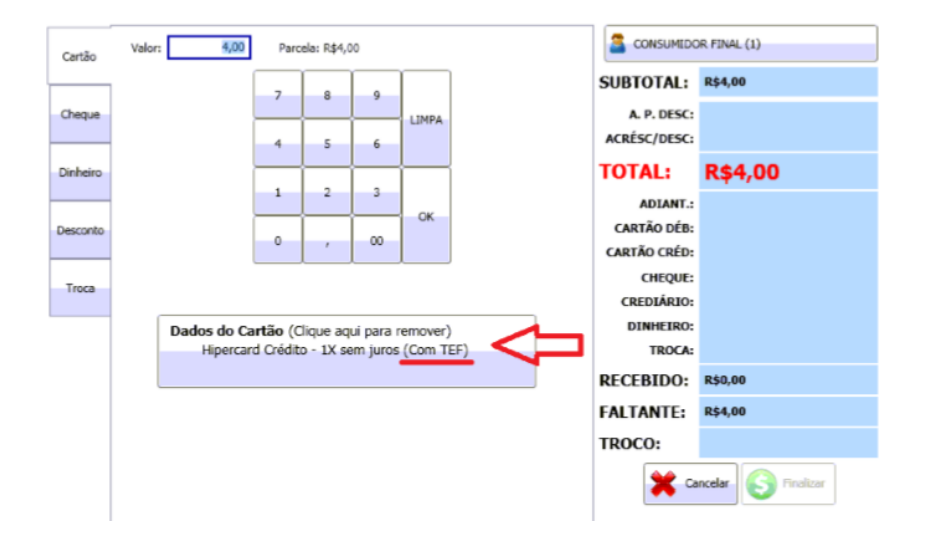

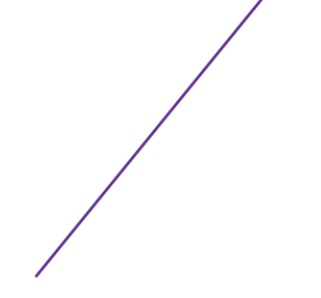

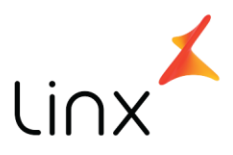

• Devidamente selecionada a opção de pagamento com Cartão e com TEF, para finalizar a venda clique em OK.

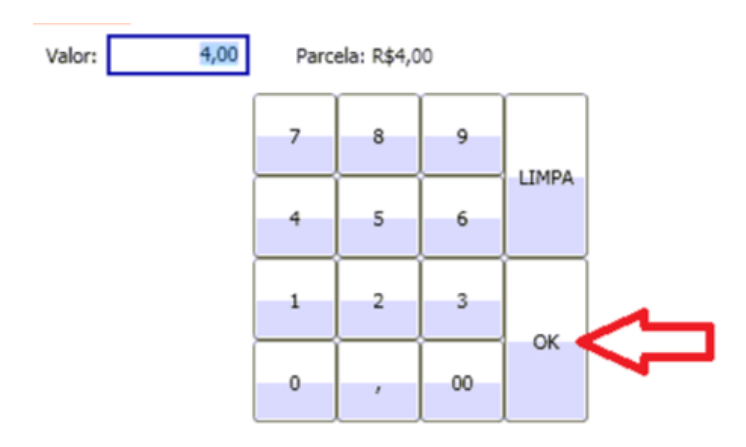

• Nesse momento, a janela do TEF será habilitada para que a transação seja efetuada com o cartão do cliente. Basta seguir as telas conforme abaixo:

| micro <b>vix tef</b> | -     |
|----------------------|-------|
|                      | micro |
|                      |       |
|                      |       |
| OK Cancelar Voltar   |       |

Ao habilitar a chamada do TEF, o programa estabelecerá a conexão com os nossos servidores.

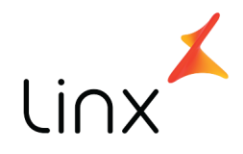

| micro <b>vix</b> tef                                                      |          |
|---------------------------------------------------------------------------|----------|
| Selecione o tipo do Cartao de Credito<br>1:Magnetico/Chip;<br>2:Digitado; | microvix |
| 1<br>OK Cancelar Voltar                                                   |          |

Ao conectar o Sitef, automaticamente aparecerá a tela acima, na qual o cliente deve sempre selecionar a opção 1:

Magnético/Chip, conforme exemplificado.

#### A opção 2 não está habilitada para uso.

| micro <b>vix</b> tef                                      |  |
|-----------------------------------------------------------|--|
|                                                           |  |
|                                                           |  |
|                                                           |  |
| OK Cancelar Voltar<br>Insira ou passe o cartao na leitora |  |

Após selecionar a opção 1:Magnético/Chip a aplicação solicitará ao cliente a leitura do cartão.

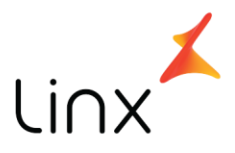

De acordo com a forma de pagamento (Cartão débito, cartão crédito 1x, cartão crédito parcelado) a aplicação do TEF disponibilizará as opções liberadas ao cliente para finalizar a transação. As opções são intuitivas, e para selecioná-las basta informar o número da opção e clicar em OK (ou apertar o ENTER do teclado). Segue abaixo demonstração prática:

|                                                                          | micro <b>vix</b> tef |
|--------------------------------------------------------------------------|----------------------|
| Selecione a forma de pagamento<br>1:A Vista;<br>2:Consulta parcelamento; | micro                |
|                                                                          |                      |
|                                                                          |                      |
| OK                                                                       | Cancelar 🛛 🔀 Voltar  |

Cliente insere ou passa o cartão e a aplicação automaticamente reconhece a bandeira (se habilitada) e abre a tela solicitando a senha:

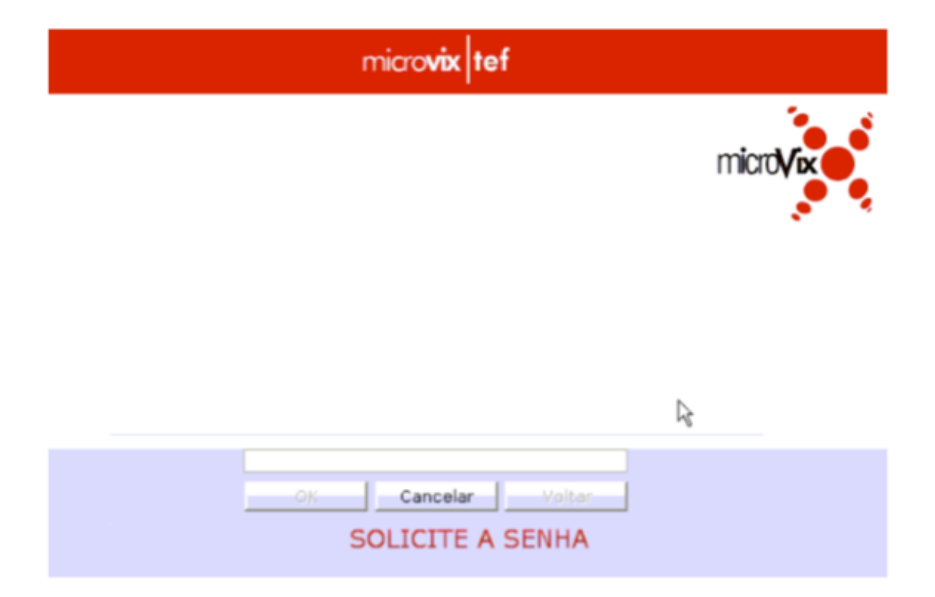

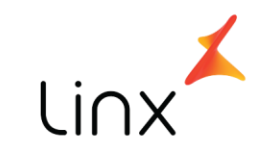

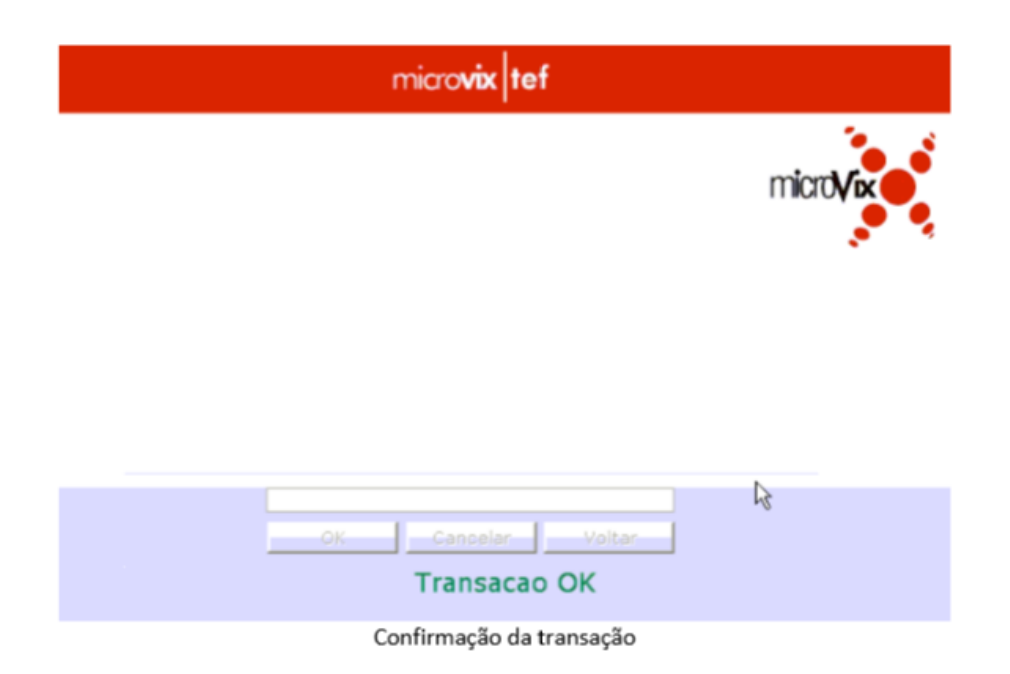

Quando for validada a transação, o MicrovixPOS voltará para a aba inicial (aba VENDA) e mostrará a confirmação no rodapé:

NUNCA LIBERE O PRODUTO AO CLIENTE SE OCORRER ALGUM ERRO NA FINALIZAÇÃO DA VENDA OU QUALQUER OCASIÃO EM QUE O CUPOM FISCAL E O COMPROVANTE DE TRANSAÇÃO TEF NÃO TENHAM SIDO DEVIDAMENTE IMPRESSOS!

#### Cancelamento da venda e estorno:

• Primeiramente, é necessário cancelar a venda. Para isso, acesse o menu GERENCIAL do MicrovixPOS, conforme abaixo:

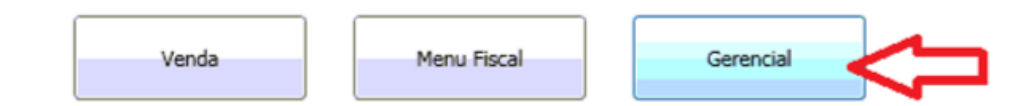

• Após acessar o menu GERENCIAL conforme acima, clique no botão "Cancelar último cupom" para cancelar a VENDA.

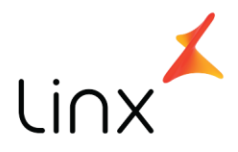

| Abrir Gaveta        | Acessar Administração de TEF | Sincronização de Dados (online) |
|---------------------|------------------------------|---------------------------------|
| Sangria             | Suprimento                   | Permissões de usuário           |
| Enviar Logs do POS  | Cancelar Último Cupom        | Relatórios                      |
| 🧭 Vale-Compras      | Recebimento de Faturas       | Conferência de Pacotes          |
| Fechamento de Caixa |                              |                                 |

Impresso o cancelamento da última venda realizada, o próximo passo é a realização do estorno do valor descontado do cliente. Para realizar esse procedimento, no mesmo menu GERENCIAL clique no botão "Acessar Administração de TEF":

| Abrir Gaveta        | Acessar Administração de TEF | ização de Dados (online) |
|---------------------|------------------------------|--------------------------|
| Sangria             | Suprimento                   | Permissões de usuário    |
| Enviar Logs do POS  | Cancelar Último Cupom        | Relatórios               |
| Ø Vale-Compras      | Recebimento de Faturas       | Conferência de Pacotes   |
| Fechamento de Caixa |                              |                          |

Abrirá a janela da aplicação TEF, e solicitará alguns dados da transação que deve ser cancelada.

#### **PASSO A PASSO:**

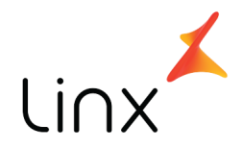

| micro <b>vix</b> tef                                                                                                    |           |
|----------------------------------------------------------------------------------------------------|-----------|
| v.4.0.111.2/4.0.0.18 - Selecione a opcao desejada<br>1:Teste de comunicacao;<br>2:Reimpressao de comprovante;<br>3:Cancelamento de transacao;<br>4:Pre-autorizacao;<br>5:Consulta parcelas CDC;<br>6:Consulta Private Label;<br>7:Consulta rivate Label;<br>7:Consulta saque e saque Fininvest;<br>8:Consulta Saldo Debito;<br>9:Consulta Saldo Credito;<br>10:Outros Cielo;                              | microv    |
| 3<br>OK Cancelar Voltar                                                                                                    |           |
| Para <b>ESTORNO</b> , selecionar a opção 3:Cancelamento de                                                                                                    | Transação |
| micro <b>vix</b> tef                                                                                                    |           |
| Selecione o tipo de cancelamento<br>1:Cancelamento de Cartao de Debito;<br>2:Cancelamento de Cartao de Credito;<br>3:Cancelamento Venda Private Label;<br>4:Cancelamento Saque Fininvest;<br>5:Cancelamento de Pre-autorizacao;<br>6:Cancelamento de Confirmacao de Pre-autorizacao;<br>7:Cancelamento Garantia de Cheque Tecban;<br>8:Cancelamento Saque GetNet;<br>9:Cancelamento de Emissao de Pontos; |           |

Selecionar o tipo de venda/cartão utilizado

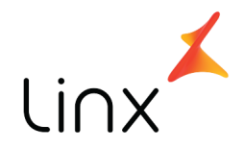

| micro <b>vix</b> tef                                                      |       |
|---------------------------------------------------------------------------|-------|
| Selecione o tipo do Cartao de Credito<br>1:Magnetico/Chip;<br>2:Digitado; | micro |
| 1<br>OK Cancelar Voltar                                                   |       |
| Selecionar a opção <b>1:Magnético/Chip</b>                                |       |
| micro <b>vix tef</b>                                                      |       |
| Forneca o valor da transacao a ser cancelada                              | micro |
| 4,00 I<br>OK Cancelar Voltar                                              |       |
|                                                                           |       |

Informar o valor da transação a ser cancela sem vírgula. A vírgula é adicionada automaticamente

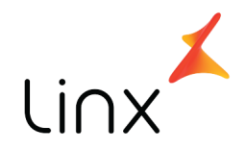

| micro <b>vix</b> tef                                                                             |
|--------------------------------------------------------------------------------------------------|
| Data da transacao (DDMMAAAA)                                                                     |
| 18032014                                                                                         |
| OK Cancelar Voltar                                                                               |
| Informar a data da transação SEM BARRAS. Informar a data conforme o modelo acima<br>microvix tef |
| Forneca o numero do documento a ser cancelado                                                    |
| 751342382                                                                                        |
| Informar o número do documento para cancelamento.                                                |

Não deve ser utilizado o número do Cupom Fiscal, e sim o código da transação. Cada operadora imprime uma numeração diferente nos comprovantes. Segue abaixo:

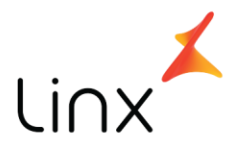

Cielo: identificado no comprovante de transação como DOC;
Redecard: identificado no comprovante de transação como COMPR;
GetNet: identificado no comprovante de transação como NSU;
Banrisul: identificado no comprovante de transação como NSU BERGS;
Elavon: identificado no comprovante de transação como NSU.

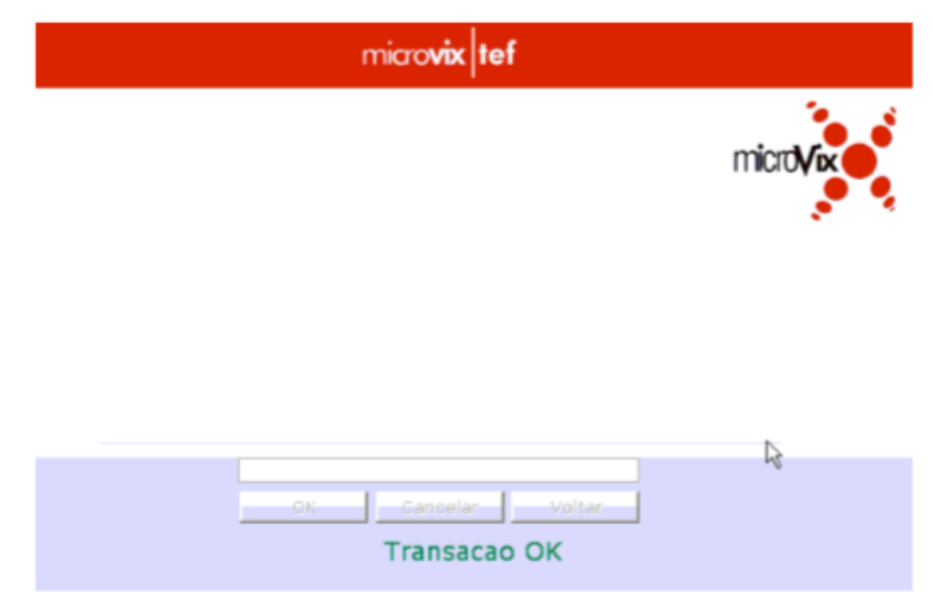

Caso apareça uma tela para confirmação, confirme inserindo a letra "S" e clicando em OK.

#### **ERROS frequentes:**

**Erro Sem conexão Sitef:** A aplicação de conexão VPN não está conseguindo se comunicar com nosso servidor TEF. Esse erro pode ocorrer em caso de firewall ativo, antivírus bloqueando a conexão, queda de conexão da internet, etc. Para solução, entrar em contato com o suporte Microvix pelo telefone ou atendimento online.

**Erros 30 e/ou 31 – Erro pinpad:** Erro de comunicação da porta do equipamento pinpad com a aplicação do MicrovixPOS. Para solução, entrar em contato com o suporte Microvix pelo telefone ou atendimento online.

**Erros 55 e 57 – Problema cartão:** Erro decorrente da falta de saldo/limite ou senha do cartão. Erro referente ao cartão do cliente, não é um retorno de erro da

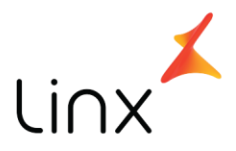

aplicação Sitef, mas sim da operadora que não aceitou a transação com esse cartão em específico. Para solução, passe a venda com outro cartão ou entre em contato com a operadora para mais detalhes do motivo exato da transação negada.

**Erro 60 – Ligue cartão:** Erro referente a validação do cartão em específico com a operadora, ou ainda decorrente de problemas na validação de cartões de um modo geral (problemas com a autorizadora, operadora de cartão contratada). Para solução, entre em contato com a sua operadora e informe o erro que ocorre. Solicite a liberação de uma carga de tabelas full.

#### Erro 70 – Modo inválido:

Esse erro pode ocorrer em duas situações diferentes: 1- Plano de pagamento selecionado é de módulo diferente do cartão inserido. Exemplo: • Na finalização da venda o caixa selecionou o plano de pagamento Visa Crédito 1x, porém, o cliente inseriu um cartão Visa Electron (débito). 2- Cartão inserido não está liberado para o estabelecimento. Exemplo: • Cliente está tentando pagar a venda com um cartão American Express, mas o lojista não possui a bandeira American Express liberada. O erro 70-modo inválido ocorrerá, e após algumas tentativas o TEF solicitará que o cartão seja removido. Ao remover o cartão, aparece a mensagem de erro: "Cartão não configurado". Leia sobre esse erro a seguir.

#### Erro "Cartão não Configurado":

Erro referente à liberação de bandeira. Comumente ocorre com cartões American Express e Hipercard, mas pode ocorrer com qualquer bandeira que o cliente não possua liberada para roteamento. Nesse caso, o cliente deverá entrar em contato com a operadora e soliciar a liberação da bandeira. APÓS ligar na operadora e soliciar a liberação da bandeira, deverá abrir um SAC no sistema Microvix solicitando uma carga de tabelas.